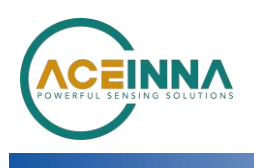

## INS401-FirmwareUpgrade Instructions

Application Note Revision 1.5

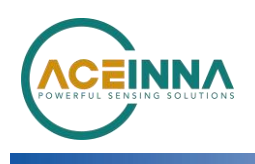

# INS401-Firmware Upgrade Instructions

## **Introduction**

The INS401's FW can be upgraded by using acenav CLI Software and the Ethernet interface.

Items needed to upgrade the firmware are:

- PC running Window 8 or later with RJ45 Port
- 100base-T1 to Tx adapter board
- Power Source (12V)
- acenav-cli v2.6.7 or later
- PowerShell
- Binary(s):
  - INS401\_v28.01.bin as example

### Instructions to update new FW

- 1. Save FW binary file(s) to be installed into a folder on PC where you can locate them later for installation.
- 2. Download Aceinna official SW acenav.exe, link
- 3. Power on INS401
- Connect INS401(3-ETH\_TRX\_N-, 4-ETH\_TRX\_P+) by ethernet transfer board (100base-T1 to Tx) or similar instrument, then the board should be connected with PC by network cables
- Run PowerShell on the same folder as acenav.exe, then input command '.\acenac.exe –i 100base-t1 --cli' to run acenav.exe in CLI mode, see in Figure 1, after this # Console display with connection information # Prompt for user input, type in command and file path after the arrow symbol

Windows PowerShell

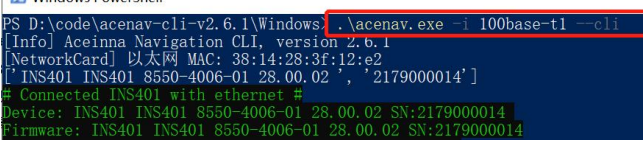

Figure 1

 Input update command 'upgrade <INS401 FW file path>', see in Figure 2, when console shows 'done 100%' upgrade is finished.

#### Figure 2

 After the firmware update complete, reconnect the device, check the FW version in connection information, see in Figure 3, if FW version is right, it means update successfully.
© Dycode/acenar-cli-v2.6.1\Windows\acenav.exe

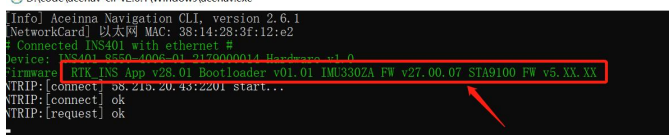

Figure 3

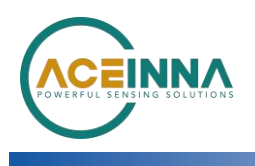

## Main Connector and Pin Description

The main connector carries all the other power and I/O signals to and from the INS401 module. This connector is also of automotive grade and is manufactured by JAE Electronics. The male end which is installed in the INS401 housing has part number MX23A18NF1; the female end, which is attached to the external wiring harness, has part number MX23A18SF1. Figure 1 illustrates the location of the 18 pins in the male part, as seen facing the connector from outside the module.

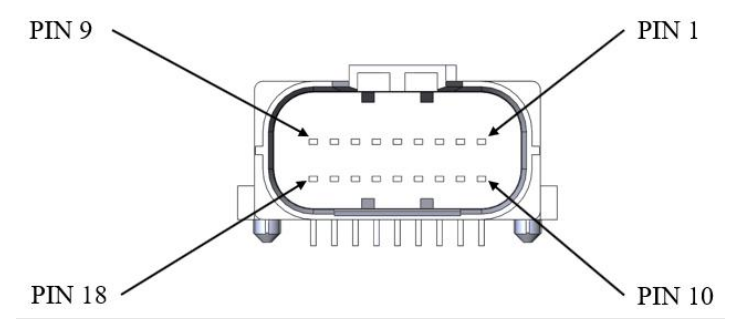

#### Figure 1 Pin Diagram of the Male End

| Table 1 shows the function | onal description of the 1 | 18 pins in the main connector. |
|----------------------------|---------------------------|--------------------------------|
|----------------------------|---------------------------|--------------------------------|

| Table 1. Pin Description | of the Main | Connector |
|--------------------------|-------------|-----------|
|--------------------------|-------------|-----------|

| 1 abic 1.1 | in Deseription | of the Main Connector |                                                 |
|------------|----------------|-----------------------|-------------------------------------------------|
| Pin        | Туре           | Pin Name              | Pin Function                                    |
| Number     |                |                       |                                                 |
| 1          | Reserved       | N/A                   | Reserved                                        |
| 2          | Reserved       | N/A                   | Reserved                                        |
| 3          | I/O            | ETH_TRX_N             | Ethernet (negative)                             |
| 4          | I/O            | ETH_TRX_P             | Ethernet (positive)                             |
| 5          | Reserved       | N/A                   | Reserved                                        |
| 6          | Reserved       | N/A                   | Reserved                                        |
| 7          | Reserved       | N/A                   | Reserved                                        |
| 8          | Reserved       | N/A                   | Reserved                                        |
| 9          | Power          | VCC_IN                | 9V ~ 32V DC power input                         |
| 10         | Reserved       | N/A                   | Reserved                                        |
| 11         | Reserved       | N/A                   | Reserved                                        |
| 12         | Reserved       | N/A                   | Reserved                                        |
| 13         | Reserved       | N/A                   | Reserved                                        |
| 14         | Power          | GND                   | Negative power supply input                     |
| 15         | Power          | GND                   | Negative power supply input                     |
| 16         | 0              | PPS                   | 1 Pulse per Second output, synchronized to GNSS |
| 17         | Power          | GND                   | Negative power supply input                     |
| 18         | Power          | GND                   | Negative power supply input                     |
|            |                |                       |                                                 |